## View Overlaid Flight Tracks

Click View the overlaid and you will see the following screen.

Use the controls in the red box on the left side of the screen.

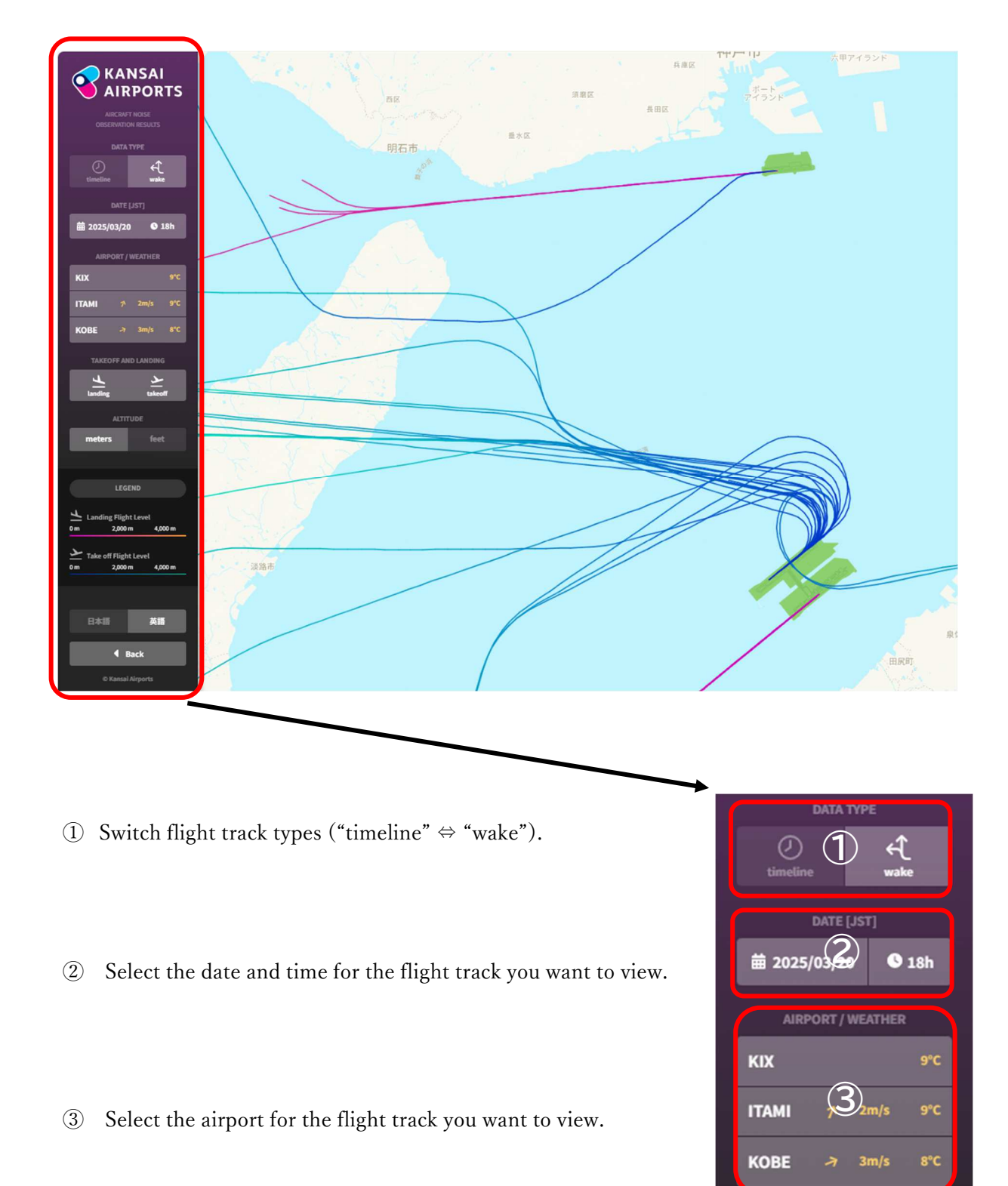

- ④ Select the flight tracks you want to view: "landing" or "takeoff."
- (5) Select the altitude unit: "meters" or "feet."

- 6 Select the language: "Japanese" or "English."
- 7 Return to the "Flight Tracks" page.
- (8) Click the "Simple Map" button at the top right of the screen to choose the type of background map (Simple Map, Standard Map, Aerial Photo, Terrain Map).

9 Click the "+" or "-" buttons at the bottom left of the screen to change the zoom level.

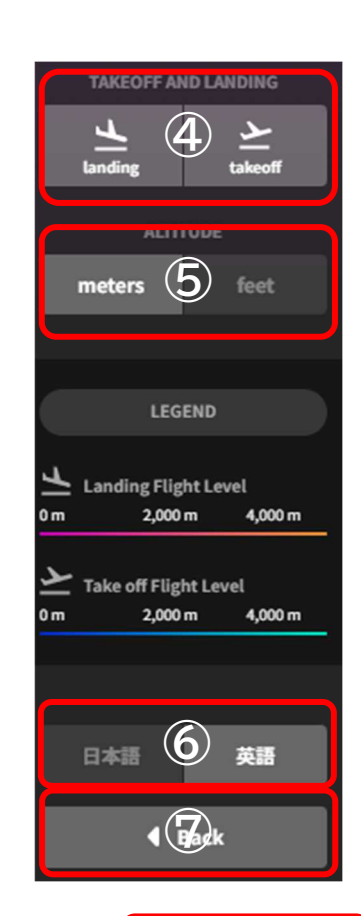

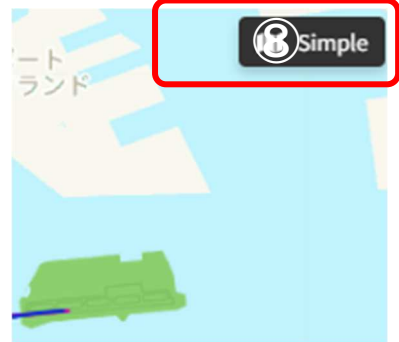

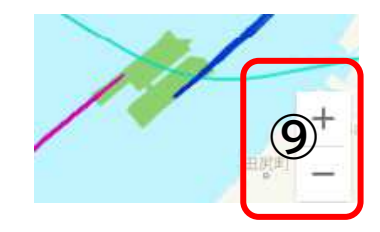